## Инструкция по оплате заказов на сайте Telecola.tv

После того, как заканчивается тестовый период просмотра, для дальнейшего использования сервиса Telecola необходимо продлить или приобрести новый пакет подписки. Это можно сделать несколькими способами.

## Обратитесь в Отдел продаж

Самый простой вариант - обратитесь в Отдел продаж по телефону **+49 30 52015142** или напишите на почту <u>sales@telecola.tv</u>. Сообщите свой логин - его можно узнать в **Личном кабинете** в разделе <u>Мои подписки</u>, или Номер заказа - посмотрите его в разделе <u>Мои заказы</u>.

Наши сотрудники быстро Вам помогут!

## Продлите подписку в Личном кабинете

Вы может продлить тестовую подписку самостоятельно. Для этого:

1. Заходите в Личный кабинет в раздел <u>Мои подписки</u> и выбираете пункт Промо подписка на 3 месяца.

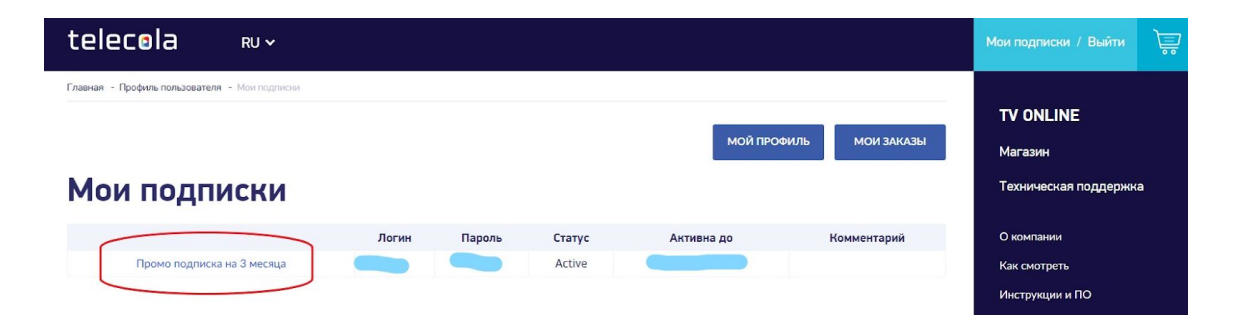

2. Нажимаете кнопку Продлить.

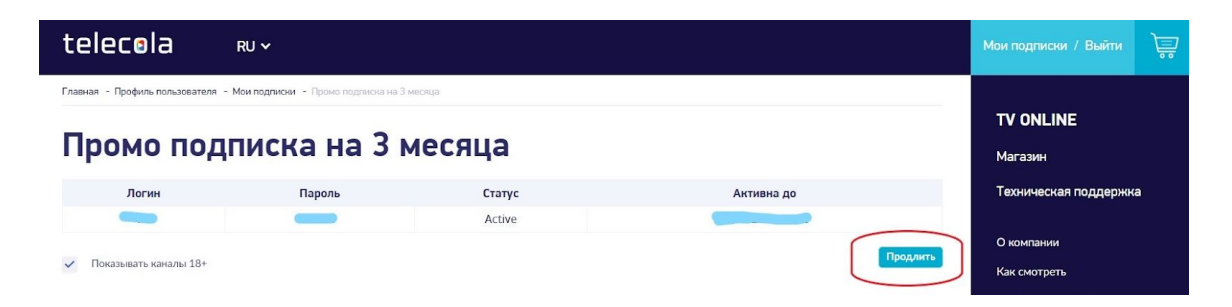

 Дальше выбираете период, на который вы хотите продлить подписку: на 1 месяц, на 3 месяца, на 1 год или заказать Комплект: подписка на 1 год + приставка.

| Выберите подписку для               | продления |
|-------------------------------------|-----------|
| Выберите подписку                   | ~         |
| Выберите подписку                   |           |
| Пакет Telecola.tv на 1 месяц        |           |
| Подписка на Telecola.tv на 3 месяца |           |
| Подписка Telecola.tv на 1 год       |           |

Обратите внимание! При продлении подписки на год приставку к телевизору вы можете получить бесплатно!

4. Нажимаете кнопку Продлить и попадаете в Корзину товаров.

| telec∎la             | RU 🗸      |                             |   |               | Мои подписки / Выйти     | <b>P</b> |
|----------------------|-----------|-----------------------------|---|---------------|--------------------------|----------|
| Главная - Корзина    |           |                             |   |               |                          |          |
| 1/                   |           |                             |   |               | TV ONLINE                |          |
| корзина              |           |                             |   |               | Магазин                  |          |
| Пакет Telecola.tv на | 1 месяц - | 14.9 EUR (Продление)        |   |               | Техническая поддержк     | a        |
|                      |           |                             | - |               | О компании               |          |
|                      | <u>*</u>  | Более 200 каналов           |   | Архив 14 дней | Как смотреть             |          |
| telecola             |           |                             |   |               | Инструкции и ПО          |          |
|                      | 225       | Мультилогин                 |   | Видеотека     | Пользовательское соглаше | ение     |
|                      |           |                             |   |               | Политика возврата        |          |
|                      | (°)       | Адаптивная скорость сигнала |   |               | Новости                  |          |
|                      |           |                             |   |               | Контакты                 |          |
| - 1 + (X)            |           |                             |   |               | Вакансии                 |          |
| 14.9 EUR             |           |                             |   |               |                          |          |

 Пролистываете страницу до конца. Заполняете все обязательные поля в разделе Адрес получателя (без этого оформить заказ будет невозможно). И нажимаете кнопку Создать заказ и перейти к оплате.

| telecola                                          | RU 🗸                            |                  |         |          |           |           | Мои подписки / Выйти                     | <b>P</b> |
|---------------------------------------------------|---------------------------------|------------------|---------|----------|-----------|-----------|------------------------------------------|----------|
| Главная - Корзина                                 |                                 |                  |         |          |           |           | Новости                                  |          |
|                                                   |                                 |                  |         |          |           |           | Контакты                                 |          |
| Способ доставки                                   |                                 |                  |         |          |           |           | Вакансии                                 |          |
| Электронно - 0.00 EUR                             |                                 |                  |         |          |           |           |                                          |          |
| Покупатель                                        |                                 |                  |         |          |           |           | Отдел продаж:                            |          |
| Имя                                               | Фамили                          | я                | Email * |          | Телефон * |           | +49 30 52015142<br>sales@telecola.tv     |          |
|                                                   |                                 |                  |         | 1        |           |           | Техническая поллержка                    |          |
| Адрес получателя                                  | V0402 *                         | Керптипа         | Fanon * | Страна * |           | Милоис*   | +49 30 52015139<br>support@telecola.tv   |          |
| *                                                 |                                 | hadpinpa         | , open  | Германия |           | i ngganya | Подписывайтесь и следите з<br>новостями: | a        |
| Комментарий                                       |                                 |                  |         |          |           |           | 🕲 👔 😫                                    |          |
|                                                   |                                 |                  |         |          |           |           | Ваш email подпис                         | аться    |
| Итого: 1 товар(ов) на сум<br>создать заказ и пере | му 14.9 EUR<br>ЙТИ К ОПЛАТЕ ВЕР | НУТЬСЯ В КАТАЛОГ | h       |          |           |           | (с) Теле-Кола 2019-2020.                 |          |

6. На странице сайта будет сформирован ваш заказ.

| telecola RU Y                                                                                 |                                                                  |          | Мои подписки / Выйти 🛛 🐺             |
|-----------------------------------------------------------------------------------------------|------------------------------------------------------------------|----------|--------------------------------------|
| Главная - Профиль пользователя - История заказов - Заказ №2223                                |                                                                  |          |                                      |
| Заказ № 2223 (Не оплачен)                                                                     |                                                                  |          | <b>TV ONLINE</b><br>Магазин          |
| Название                                                                                      | Количество                                                       | Сумма    | Техническая поддержка                |
| Пакет Telecola.tv на 1 месяц (Продление)<br>Статус: В наличии                                 | 14.90 EUR × 1 шт.                                                | 14.9 EUR | О компании                           |
|                                                                                               | Стоимость доставки                                               | 0 EUR    | Как смотреть                         |
|                                                                                               | Всего                                                            | 14.9 EUR | Инструкции и ПО                      |
| Детали заказа                                                                                 |                                                                  |          | Пользовательское соглашение          |
| Создан                                                                                        |                                                                  |          | Политика возврата                    |
| Способ доставки Электронно                                                                    |                                                                  |          | Партнеры                             |
| Клиент                                                                                        |                                                                  |          | Новости                              |
| Телефон                                                                                       |                                                                  |          | Контакты                             |
| Email                                                                                         |                                                                  |          | Вакансии                             |
| Адрес                                                                                         |                                                                  |          |                                      |
| Комментарий                                                                                   |                                                                  |          |                                      |
| Не оплачен                                                                                    |                                                                  |          | Отдел продаж:                        |
| Сформирован счет на оплату заказа (Invoice). Вы можете оплатить зак<br>опплатить СКАЧАТЬ СЧЕТ | каз картой или скачать счет и оплатить его удобным вам способом. |          | +49 30 52015142<br>sales@telecola.tv |

 Одновременно к вам на адрес электронной почты, указанный при регистрации (или измененный и сохраненный в профиле пользователя), придет два письма: одно о новом заказе, второе - об изменении статуса заказа.

| Telecia       Старл продаж:       Техническая поддержка:         +49 30 52015142       На 30 52015139                                                                                                    | Image: Image: Image | Новый заказ №2223 в м | araзине Telecola - лицензион                                                                                            | нное русское онлайн те                                               | авидение, все русские ТВ каналы 😕 Входящие 🗴                    | ē |
|----------------------------------------------------------------------------------------------------|----------------------------------------------------------------------------------------------------|-----------------------|----------------------------------------------------------------------------------------------------|----------------------------------------------------------------------|-----------------------------------------------------------------|---|
| Отдел продаж:       Техническая поддержка:         +49 30 52015142       +49 30 52015139         Ваш заказ на сумму 14.9 EUR в магазине Telecola - лицензионное русское онлайн телевидение, все русские ТВ каналы       Техническая поддержка:         Статус       Новый         Оплата       Не оплачен         Имя, фамилия       Не оплачен         Етваll       Статус | Отдел продаж:       Техническая поддержка:         +49 30 52015142       +49 30 52015139    Ваш заказ на сумму 14.9 EUR в магазине Telecola - лицензионное русское онлайн телевидение, все русские TB каналы          Статус       Новый         Оплата       Не оплачен         Имя, фамилия       Не оплачен         Имя, фамилия       Не опрачен         Имя не опрачен       Не опрачен         Выши подписки вы можете в любой момент из динного кабинета                                                                                                    | Теlecola<br>кому: я 👻 |                                                                                                    |                                                                      | 18:39 (10 минут назад) 🔥                                        | * |
| Ваш заказ на сумму 14.9 EUR в магазине Telecola - лицензионное<br>русское онлайн телевидение, все русские ТВ каналы<br>Статус Новый<br>Оплата Не оплачен<br>Имя, фамилия<br>Email                                                                                                    | Ваш заказ на сумму 14.9 EUR в магазине Telecola - лицензионное<br>русское онлайн телевидение, все русские ТВ каналы<br>Статус Новый<br>Оплата Не оплачен<br>Имя, фамилия<br>Етпай<br>Телефон<br>Адрес доставки                                                                                                    |                       | telecola                                                                                                    | Отдел продаж:<br>+49 30 52015142                                     | Техническая поддержка:<br>+49 30 52015139                       |   |
| Статус Новый<br>Оплата Не оплачен<br>Имя, фамилия<br>Email                                                                                                    | Статус Новый<br>Оплата Не оплачен<br>Имя, фамилия<br>Еmail Саласти<br>Телефон Саласти<br>Адрес доставки                                                                                                    |                       | Ваш заказ на сум<br>русское онлайн т                                                                                    | иму 14.9 EUR в магази<br>гелевидение, все русс                       | не Telecola - лицензионное<br>кие ТВ каналы                     |   |
| Оплата Не оплачен<br>Имя, фамилия<br>Email                                                                                                    | Оплата Не оплачен<br>Имя, фамилия<br>Еmail<br>Телефон<br>Адрес доставки<br>Посмотреть и изменить ваши подписки вы можете в любой момент из <u>личного кабинета</u>                                                                                                    |                       | Статус                                                                                                    | Новый                                                                |                                                                 |   |
| Имя, фамилия Еmail                                                                                                    | Имя, фамилия<br>Email<br>Телефон<br>Адрес доставки<br>Посмотреть и изменить ваши подписки вы можете в любой момент из <u>личного кабинета</u>                                                                                                    |                       | Оплата Н                                                                                                    | Не оплачен                                                           |                                                                 |   |
| Email                                                                                                    | Email<br>Телефон<br>Адрес доставки<br>Посмотреть и изменить ваши подписки вы можете в любой момент из <u>личного кабинета</u>                                                                                                    |                       |                                                                                                    |                                                                      |                                                                 |   |
|                                                                                                    | Телефон<br>Адрес доставки<br>Посмотреть и изменить ваши подписки вы можете в любой момент из <u>личного кабинета</u>                                                                                                    |                       | Имя, фамилия                                                                                                    |                                                                      |                                                                 |   |
| Телефон                                                                                                    | Адрес доставки<br>Посмотреть и изменить ваши подписки вы можете в любой момент из <u>личного кабинета</u>                                                                                                    |                       | Имя, фамилия<br>Email                                                                                                   |                                                                      |                                                                 |   |
| Вы заказали:                                                                                                    |                                                                                                    |                       | Имя, фамилия<br>Email<br>Телефон<br>Адрес доставки<br>Посмотреть и изменить в<br>Вы заказали                            | заши подписки вы можете в любо                                       | й момент из <u>личного кабинета</u>                             |   |
| Вы заказали:<br><u>Пакет Telecola.tv на 1 месяц</u> 1 шт. × 14.90 EUR                                                                                                    | <u>Пакет Telecola.tv на 1 месяц</u> 1 шт. × 14.90 EUR                                                                                                    |                       | Имя, фамилия<br>Етааll<br>Телефон<br>Адрес доставки<br>Посмотреть и изменить в<br>Вы заказали                           | заши подписки вы можете в любо<br>:<br>ecola.tv на 1 месяц 1 и       | й момент из <u>личного кабинета</u><br>ит. × 14.90 EUR          |   |
| Вы заказали:           Image: Indext Telecola.tv на 1 месац         1 шт. × 14.90 EUR           Электронно         0 EUR                                                                                                    | Пакет Telecola.tv на 1 месяц         1 шт. × 14.90 EUR           Электронно         0 EUR                                                                                                    |                       | Имя, фамилия<br>Етааll<br>Телефон<br>Адрес доставки<br>Посмотреть и изменить в<br>Вы заказали<br>Пакет Tels<br>Электрон | заши подписки вы можете в любо<br>:<br>ecola.tv на 1 месяц 1 и<br>но | й момент из <u>личного кабинета</u><br>лт. × 14.90 EUR<br>0 EUR |   |

- 8. Оплатить заказ можно через систему быстрых онлайн платежей SEPA. Или банковским переводом, для этого необходимо просто скачать счет и оплатить его удобным для вас способом.
- 9. Если вы хотите скачать счет, выберите соответствующий вариант и укажите, на каком языке должен быть инвойс: на русском или немецком.

|                   | ×        |
|-------------------|----------|
| Выберите яз<br>DE | ык счета |
| СКАЧАТЬ           | СЧЕТ     |
|                   |          |

10. Скачиваете или распечатываете счет.

BANK BIC/SWIFT:

BANK ADDRESS:

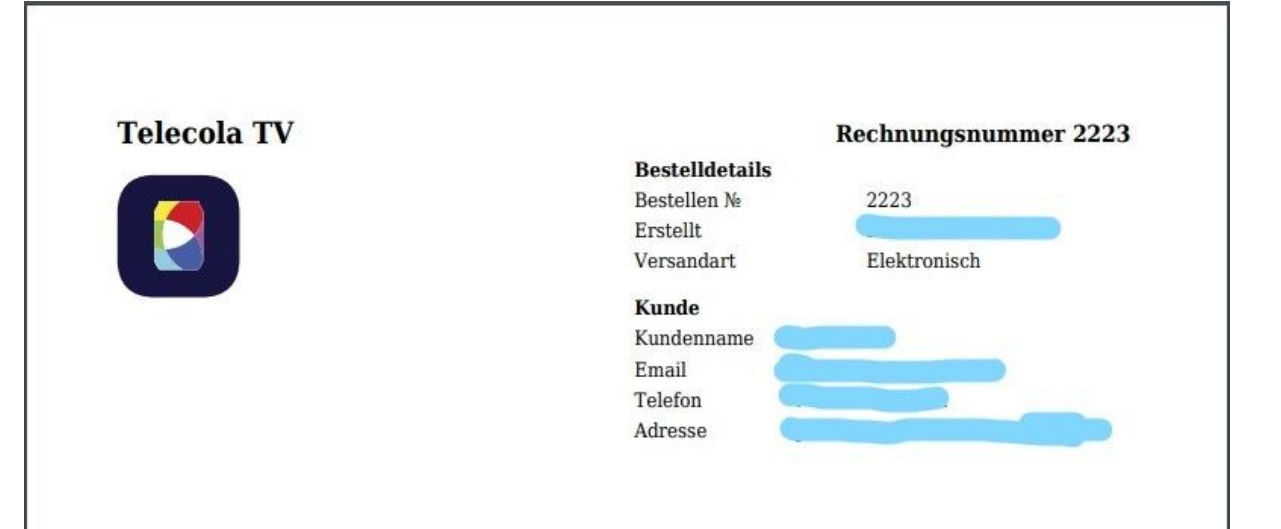

#### Produkte

| Beschreibung              |                 | Menge           | Summe              |  |
|---------------------------|-----------------|-----------------|--------------------|--|
| Пакет Telecola.tv на 1 ме | сяц             | 1 Stck          | 14.9 EUR           |  |
| Lieferpreis               |                 |                 | 0 EUR              |  |
| Gesamt                    |                 |                 | 14.9 EUR           |  |
|                           |                 |                 |                    |  |
| COMPANY:                  | PRESENTOR LIMI  | TED (HE377333)  |                    |  |
| COMPANY ADDRESS:          | TENAROU 4, AGIO | S DOMETIOS, 236 | 50 NICOSIA, CYPRUS |  |
| IBAN ACCOUNT:             | MT65PAPY368360  | 000026563700001 | 67                 |  |
| BANK:                     | PAPAYA LTD      |                 |                    |  |

31 SLIEMA ROAD, GZIRA GZR1637, MALTA

PAPYMTMT

11. При оплате через систему быстрых онлайн платежей SEPA на экране появится форма оплаты:

| telecola Ru                           | · ~                       |                                                                                                    | *   |         | Мои подписки / Выйти                   | Ê    |
|---------------------------------------|---------------------------|----------------------------------------------------------------------------------------------------|-----|---------|----------------------------------------|------|
| Главная - Профиль пользователя - Исто | рия заказов - Заказ №2223 | SHOP / MERCHANT INFORMATION                                                                                                    |     |         | О компании                             |      |
|                                       |                           | Shop name: telecola.tv                                                                                                    |     | 0 EUR   | Как смотреть                           |      |
|                                       |                           | Shop URL: https://telecola.tv                                                                                                    | 14  | 4.9 EUR | Инструкции и ПО                        |      |
|                                       | _                         | PAYMENT METHODS                                                                                                    |     |         | Пользовательское соглаш                | ение |
| Создан                                |                           | Sofortüberweisung                                                                                                    |     |         | Политика возврата                      |      |
| Способ доставки                       | Электронно                | Direct Debit SEDA                                                                                                    |     |         | Партнеры                               |      |
| Клиент                                |                           |                                                                                                    |     |         | Новости                                |      |
| Телефон                               |                           | Your account will be debited upon the order submission                                                                                |     |         | Контакты                               |      |
| Email                                 |                           |                                                                                                    |     |         | Вакансии                               |      |
| Адрес                                 |                           | Account holder*                                                                                                    |     |         |                                        |      |
| Комментарий                           | _                         | IBAN*                                                                                                    | 188 |         |                                        |      |
| Не оплачен                            |                           |                                                                                                    |     |         |                                        |      |
| Сформирован счет на оплату заказа     | (Invoice). Вы можете опла | I neteby grant the mandate for the SEPA direct debit (electronic transmission) and commit<br>that the given bank details are correct! |     |         | +49 30 52015142<br>sales@telecola.tv   |      |
|                                       |                           | Total Amount: 14,90 EUR                                                                                                    |     |         |                                        |      |
|                                       |                           |                                                                                                    | •   |         | +49 30 52015139<br>support@telecola.tv |      |
|                                       |                           |                                                                                                    |     |         | Подписывайтесь и следите з             | а    |

12. Заполняете IBAN и нажимаете кнопку **Рау**.

## Оформите подписку на странице Магазин

- 1. Заходите на страницу <u>Магазин</u>. Выбираете нужный пакет подписки: на 1 месяц, на 3 месяца или на 1 год.
- 2. Кладете товар в **Корзину** и дальше действуете так же, как и при продлении подписки в **Личном кабинете**: создаете заказ, заполняете форму, выбираете способ оплаты (см. выше).

# Приятной и удобной работы!